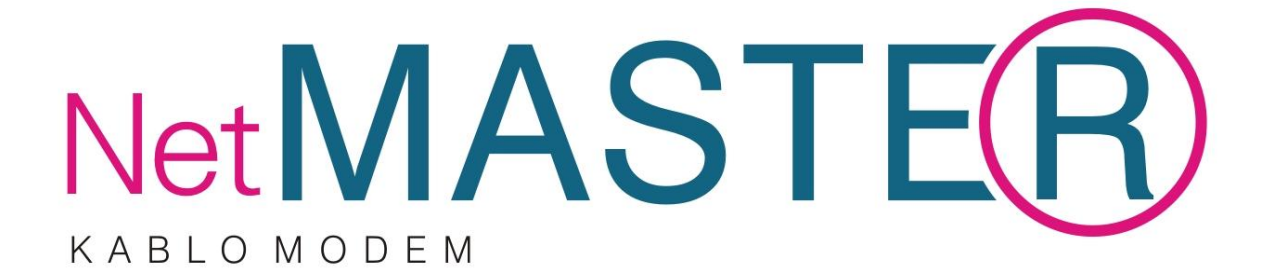

# **CBW-38G4**

# 4 Ethernet Port 802.11g Docsis 3.0 Kablosuz Modem

# Hızlı Kurulum Kılavuzu

### Arka Panel ve Donanım Bağlantıları

Bu bölüm modeminizin bağlantı adımlarını tanımlamaktadır.

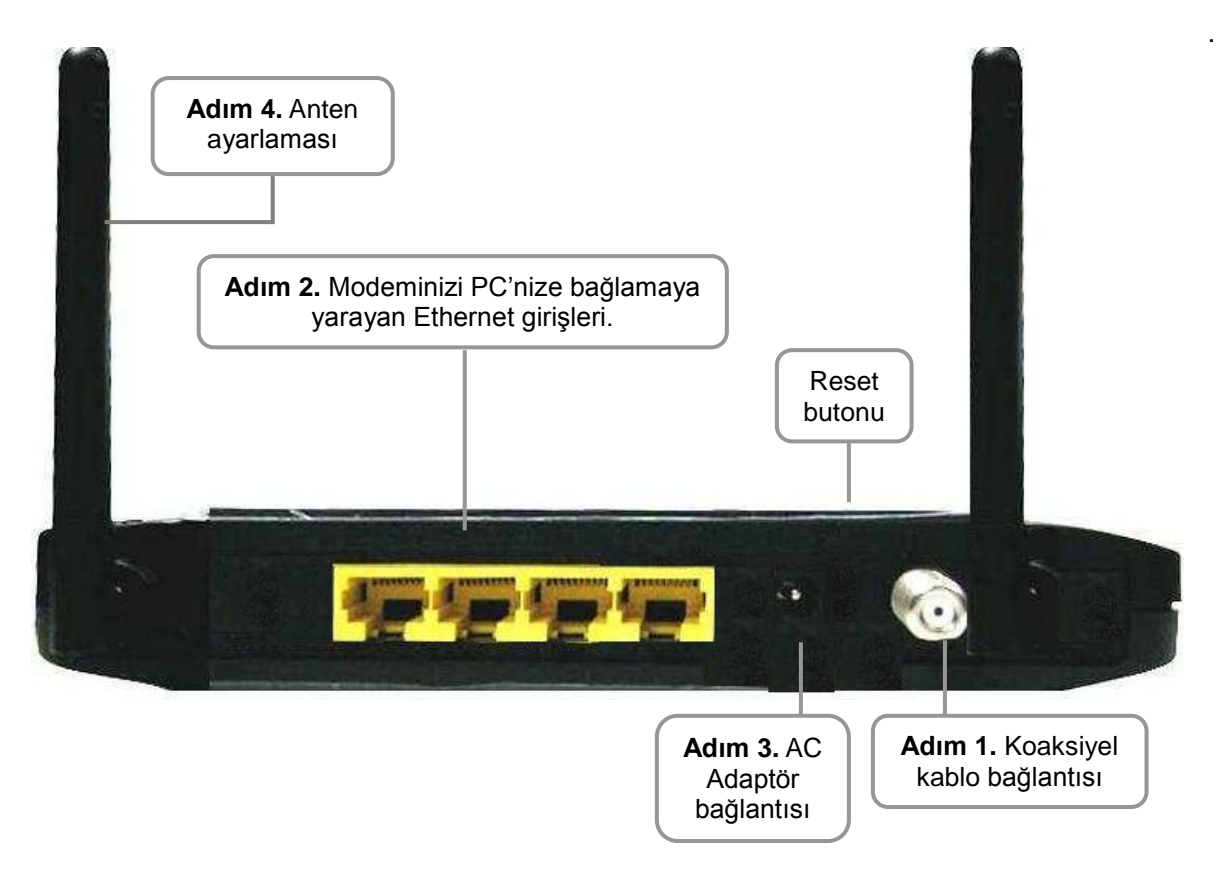

**Adım 1:** Kablo şebekesinden gelen koaksiyel kablonuzun ucundaki F konektör vasıtasıyla modeminize bağlayınız. Merkezi bağlantınızdan gelen 75 ohm koaksiyel kablonuzu ucundaki F konektör vasıtasıyla modeminize bağlarken saat yönünde dikkatlice sıkınız. İşlemi yaparken dikkatli olunuz; aksi halde modeminizin RF girişini sıkıştırabilir ve modeminizi hasara uğratabilirsiniz.

**Adım2:** Kablo modeminizi PC'nize IEEE 802.3 10BaseT / 802.3u 100Base-TX Ethernet girişlerine RJ-45 konektörlü Ethernet kablosu aracılığıyla bağlayınız.

Adım 3: AC güç adaptörü modemin arkasındaki adaptör giriş bağlantısına takınız. Modeminizin kutu içeriğinden çıkan uygun voltajlı adaptörü kullanınız; aksi halde farklı güç üreten adaptör kullandığınızda modeminizi ciddi hasara uğratıp garanti dışı kalmasına neden olabilirsiniz.

Adım 4: Antenlerinizi uygun konuma getiriniz.

## Ön Panel LED Gösterge Durumu

Modeminizin ön yüzünde 11 adet LED bulunmaktadır. Bu LED'ler modeminizin bağlantı durumlarını göstermektedir.

| ADI    | RENK    | MODU          | DURUM                           |
|--------|---------|---------------|---------------------------------|
| DOWED  | Maail   | Açık          | Modeminize güç bağlandı         |
| POWER  | Yeşii   | Kapalı        | Güç bağlantısı yok              |
|        |         | Yanıp/Sönüyor | TFTP/DHCP süreci başladı        |
| ONLINE | Yeşii   | Açık          | Kablo bağlantısı kuruldu        |
|        |         | Açık          | Yukarı Yön veri trafiği başladı |
| US     | Yeşil   | Kapalı        | Veri trafiği yok                |
| DS     | Yeşil   | Açık          | Aşağı Yön veri trafiği başladı  |
|        |         | Yanıp/Sönüyor | Veri transferi yapılıyor        |
| LAN 1  | Yeşil   | Açık          | Ethernet port 2 bağlandı        |
|        |         | Kapalı        | Bağlantı yok                    |
|        |         | Yanıp/Sönüyor | Veri transferi yapılıyor        |
| LAN 2  | Yeşil   | Açık          | Ethernet port 2 bağlandı        |
|        |         | Kapalı        | Bağlantı yok                    |
|        |         | Yanıp/Sönüyor | Veri transferi yapılıyor        |
| LAN 3  | Yeşil   | Açık          | Ethernet port 3 bağlandı        |
|        |         | Kapalı        | Bağlantı yok                    |
|        |         | Yanıp/Sönüyor | Veri transferi yapılıyor        |
| LAN 4  | Yeşil   | Açık          | Ethernet port 4 bağlandı        |
|        |         | Kapalı        | Bağlantı yok                    |
|        | Mara II | Yanıp/Sönüyor | Kablosuz ağ hazırlanıyor        |
| WIFI   | Yeşii   | Açık          | Kablosuz bağlantı çalışıyor     |
|        |         | Açık          | Modem router modda çalışıyor    |
| ROUTER | Yeşii   | Kapalı        | Modem brigde modda çalışıyor    |
|        |         | Yanıp/Sönüyor | WPS başlatılıyor                |
| WPS    | Mavi    | Açık          | WPS bağlandı                    |
|        |         | Kapalı        | WPS bağlantısı yok              |

#### Web Arayüzü Yönetimi

CBW-38G4 modem cihazına bağlanmak üzere aşağıda belirtilen adımları takip ediniz.

1. Web tarayıcınızı açınız.

2. Adres çubuğuna IP adresini giriniz ve Enter tuşuna basınız: 192.168.0.1

3. Giriş sayfası açılacaktır. Kullanıcı adı ve parolayı aşağıdaki gibi giriniz ve "Giriş"i tıklayınız.

User name : admin Password : password

| Logi                     | in           |               |               |  |
|--------------------------|--------------|---------------|---------------|--|
| <b>Login</b><br>Please e | nter usernan | ne and passwo | ord to login. |  |
| Username [<br>Password [ |              |               |               |  |
|                          | Login        |               |               |  |

## LAN Bağlantısı Konfigürasyonu

DHCP sayfası CBW-38G4'ün DHCP sunucusu özelliklerinin aktive edilmesini veya devre dışı bırakılmasını sağlar. DHCP etkinleştirilmiş ise, DHCP kullanımlarının görülmesini sağlar ve modeminize otomatik olarak bağlanan

\_

| PC'lerin durumunu izleye | bilirsiniz.                                                                          |                               |                   |                                                                             |                                                                                                    |
|--------------------------|--------------------------------------------------------------------------------------|-------------------------------|-------------------|-----------------------------------------------------------------------------|----------------------------------------------------------------------------------------------------|
| Status                   | Basic                                                                                | Advanced                      | Firewall          | Parental Control                                                            | Wireless                                                                                                    |
| NetMASTER                | Basic<br>DHCP                                                                        |                               |                   |                                                                             |                                                                                                    |
|                          | This page                                                                            | allows configurati            | on and status of  | the optional internal DI                                                    | ICP server for the LAN.                                                                                                    |
| Setup                    |                                                                                      |                               |                   |                                                                             |                                                                                                    |
| DHCP<br>DDNS<br>Backup   | DHCP Server<br>Starting Local<br>Number of Cl<br>Lease Time<br>Apply<br>DHCP Clients | r                             | 0.10              | Modemir<br>sunucus<br>durumu<br>adresleri<br>Modemir<br>maksimu<br>ayarlaya | nizin DHCP<br>una bağlı Client'ların<br>ve DHCP başlangıç<br>ni yönetebilirsiniz.<br>nize bağlı PC'lerin<br>ım release sürelerini<br>bilirsiniz. |
|                          | MAC Address                                                                          | IP Address                    | Subnet Mask       | Duration Ex                                                                 | pires Select                                                                                                    |
|                          | Current Syst                                                                         | 0 192.168.000.013<br>em Time: | 3 255.255.255.000 | D:00 H:01 M:00 S:00                                                         | · · · · · · · · · · · · · · · · · · ·                                                                                                    |

## Brigde Mod Özelliğinin Aktive Edilmesi

Status sayfasından Security sekmesine tıklayınız.

Aşağıda gösterildiği şekilde "Mode" seçimini yaparak, "Apply" butonuna tıklayınız.

| Status     | Basic             | Advanced             | Firewall         | Parental Control          | Wireless          |
|------------|-------------------|----------------------|------------------|---------------------------|-------------------|
|            | Sta<br>Secu       | tus<br>Irity         |                  |                           |                   |
| Co fituare | Thisp             | age allows configura | tion ofadministr | ation access privileges a | nd the ability to |
| Connection | Passwo            | rd Change User ID    |                  |                           |                   |
| Security   | New Pa<br>Re-Ente | r New Password       |                  |                           |                   |
|            | Current           | User ID Password     | n ONe            |                           |                   |
|            | Mode              | Apply                | idge © Router    |                           |                   |
|            |                   | Арріу                |                  |                           |                   |

Modemin "Bridge Mod"da çalışmaya başladığından emin olmak için 192.168.100.1 adresinden arayüze giriniz. Status/Software sayfasında modemin gerçek IP (Real IP) aldığı görülecektir.

#### İleri Yön Frekansının Ayarlanması

Arayüzden İleri Yön Frekansı set etme işleminin sadece operatör kontrolünde ve Türksat bakım elemanları tarafından yapılması önerilir. Status/Connection seçimi yapılarak yukarıdaki sayfaya operatör bilgisinde olan ileri yön frekansı girilir ve modemin frekansı daha hızlı bulması sağlanır.

| Startup  | Procedure     |            |           |        |       |             |      |         |      |         |              |     |
|----------|---------------|------------|-----------|--------|-------|-------------|------|---------|------|---------|--------------|-----|
| Procedu  | ire           |            | Status    |        | Com   | ment        |      |         |      |         |              |     |
| Acquire  | Downstream    | Channel    | 2430000   | 000 Hz | In Pr | ogress      |      |         |      |         |              |     |
| Connect  | tivity State  |            | In Progre | ess    | Not S | Synchroni   | zed  |         |      |         |              |     |
| Boot Sta | ate           |            | In Progre | ess    | Unkn  | own         |      |         |      |         |              |     |
| Configur | ration File   |            | In Progre | ess    |       |             |      |         |      |         |              |     |
| Security | 1             |            | Disabled  | ł      | Disat | oled        |      |         |      |         |              |     |
|          |               |            |           |        |       |             |      |         |      |         |              |     |
| Downst   | ream Bonded   | Channels   |           |        |       |             |      |         |      |         |              |     |
| Channel  | Lock Status   | Modulatio  | on Chan   | nel ID | Frequ | iency       | Pov  | ver     | SN   | R       | Correctables | Unc |
| 1        | Locked        | unknown    | 0         |        | 24300 | 00000 Hz    | -42. | .8 dBmV | 0.0  | dBmV    | 0            | 0   |
| 2        | Not Locked    | Unknown    | 0         |        | 0 Hz  |             | 0.0  | dBmV    | 0.0  | dBmV    | 0            | 0   |
| 3        | Not Locked    | Unknown    | 0         |        | 0 Hz  |             | 0.0  | dBmV    | 0.0  | dBmV    | 0            | 0   |
| 4        | Not Locked    | Unknown    | 0         |        | 0 Hz  |             | 0.0  | dBmV    | 0.0  | dBmV    | 0            | 0   |
| 5        | Not Looked    | Unknown    | 0         | (      | 0 Hz  |             | 0.0  | dBmV    | 0.0  | dBmV    | 0            | 0   |
| 6        | Not Locked    | Unknown    | 0         | (      | 0 Hz  |             | 0.0  | dBmV    | 0.0  | dBmV    | 0            | 0   |
| 7        | Not Locked    | Unknown    | 0         |        | 0 Hz  |             | 0.0  | dBmV    | 0.0  | dBmV    | 0            | 0   |
| 8        | Not Locked    | Unknown    | 0         |        | 0 Hz  |             | 0.0  | dBmV    | 0.0  | dBmV    | 0            | 0   |
|          |               |            |           | _      |       |             |      |         |      |         |              |     |
| Total Co | rrectables To | otal Uncor | rectable  | 5      |       |             |      |         |      |         |              |     |
| 0        | 0             |            |           |        |       |             |      |         |      |         |              |     |
|          |               |            |           |        |       |             |      |         |      |         |              |     |
|          |               |            |           |        |       |             |      |         |      |         | _            |     |
| Opstrea  | m Bonded Cr   | lanneis    | and Trees | Channe |       | Provident 1 |      |         |      |         |              |     |
| 1        | Not Locked    | Usknown    | егтуре    | 0      |       | 0 Keym/s    |      |         | ICY. | 0.0.48  |              |     |
| 2        | Not Looked    | Unknown    |           | 0      |       | 0 Keym/s    |      | 0 Hz    |      | 0.0 dB  | m\/          |     |
| 2        | Not Looked    | Unknown    |           | 0      |       | 0 Keym/s    |      | 0 Hz    |      | 0.0 dB  | m\/          |     |
| 4        | Not Looked    | Unknown    |           | 0      |       | 0 Keym/s    |      | 0 Hz    |      | 0.0 dB  | m\/          |     |
| -        | Not Looked    | Onknown    |           | •      |       | o Ksymis    | ec   | V HZ    |      | 0.0 001 | nv           |     |
| CH ID A  | ddeara Durai  | ion Evoire |           |        |       |             |      |         |      |         |              |     |
|          | uuress Dura   | uon expire |           |        |       |             |      |         |      |         |              |     |
|          |               |            |           |        |       |             |      | _       |      |         |              |     |
| Downet   | Frances       | are Calact | Ge VU-    | ~      |       | TUNE        |      |         |      |         |              |     |
| Downsti  | ream riequen  | cy select  | (III KHZ  | /      |       |             |      |         |      |         |              |     |

#### Port Yönlendirme

Modeminiz, LAN ve WAN arası iletişim için, WAN üzerinde bir PC ile bir IP bağlantısı yapmanıza izin verir. WAN tarafında bulunan bir PC'nin sizin PC'nize doğru bağlantı taleplerini reddedecektir. Bu özellikle dışarıdan saldırılara maruz kalmanız engellenmiş olmaktadır. Ancak bazı durumlarda dışarıdan bir PC'nin sizin yerel ağınızda bulunan bir PC'ye, sizin belirlediğiniz şekilde bağlanmasını isteyebilirsiniz. Yönlendirme sayfası ile aşağıda gösterildiği şekilde 10 kurala kadar ayarlama yapabilirsiniz.

|                                        |                                                                                                    |                                                                                                    |                                                                                                    |                                                                                                    |                                                                                                    |                                                                                                    | vinciess                                                                                                    |                                                                                                    |                                                                                                    |                                                                                                    |                                                                                                    |
|----------------------------------------|----------------------------------------------------------------------------------------------------|----------------------------------------------------------------------------------------------------|----------------------------------------------------------------------------------------------------|----------------------------------------------------------------------------------------------------|----------------------------------------------------------------------------------------------------|----------------------------------------------------------------------------------------------------|----------------------------------------------------------------------------------------------------|----------------------------------------------------------------------------------------------------|----------------------------------------------------------------------------------------------------|----------------------------------------------------------------------------------------------------|----------------------------------------------------------------------------------------------------|
| Advanced                               | d                                                                                                    |                                                                                                    |                                                                                                    |                                                                                                    |                                                                                                    |                                                                                                    |                                                                                                    |                                                                                                    |                                                                                                    |                                                                                                    |                                                                                                    |
| Forwarding                             |                                                                                                    |                                                                                                    |                                                                                                    |                                                                                                    |                                                                                                    |                                                                                                    |                                                                                                    |                                                                                                    |                                                                                                    |                                                                                                    |                                                                                                    |
| This allows for i<br>the public interr | incoming red<br>net. A table o                                                                                                    | quests on<br>of commor                                                                                                    | speci<br>Ily use                                                                                                    | fic port n<br>ed port n                                                                                                    | umbers i<br>umbers i                                                                                                    | to reach v<br>s also pr                                                                                                    | web servers,<br>ovided.                                                                                                    | FTP serve                                                                                                    | ers, mail :                                                                                                    | servers, et                                                                                                    | c. so the                                                                                                    |
|                                        |                                                                                                    |                                                                                                    |                                                                                                    | Port I                                                                                                    | Forwardin                                                                                                    | ıg                                                                                                    |                                                                                                    |                                                                                                    |                                                                                                    |                                                                                                    |                                                                                                    |
| ]                                      | Internal                                                                                                    |                                                                                                    |                                                                                                    |                                                                                                    |                                                                                                    | External                                                                                                    |                                                                                                    |                                                                                                    |                                                                                                    |                                                                                                    |                                                                                                    |
| IP Address                             | Start Port                                                                                                    | End Port                                                                                                    |                                                                                                    | Remote                                                                                                    | Host Ad                                                                                                    | dress                                                                                                    | Start Port                                                                                                    | End Port                                                                                                    | Protocol                                                                                                    | Enabled                                                                                                    |                                                                                                    |
| <b>192.168.0</b> .0                    | 0                                                                                                    | 0                                                                                                    | 0                                                                                                    | . 0                                                                                                    | 0                                                                                                    | . 0                                                                                                    | 0                                                                                                    | 0                                                                                                    | Both 👻                                                                                                    |                                                                                                    | Applicatio                                                                                                    |
| <b>192.168.0</b> .0                    | 0                                                                                                    | 0                                                                                                    | 0                                                                                                    | . 0                                                                                                    | 0                                                                                                    | .0                                                                                                    | 0                                                                                                    | 0                                                                                                    | Both -                                                                                                    |                                                                                                    | HTTP<br>FTP                                                                                                    |
| 192.168.0.0                            | 0                                                                                                    | 0                                                                                                    | 0                                                                                                    | . 0                                                                                                    | . 0                                                                                                    | .0                                                                                                    | 0                                                                                                    | 0                                                                                                    | Both -                                                                                                    |                                                                                                    | TFTP<br>SMTP<br>POP3                                                                                                    |
| 192.168.0.0                            | 0                                                                                                    | 0                                                                                                    | 0                                                                                                    | . 0                                                                                                    | 0                                                                                                    | .0                                                                                                    | 0                                                                                                    | 0                                                                                                    | Both -                                                                                                    |                                                                                                    | NNTP<br>Telnet                                                                                                    |
| <b>192.168.0.</b> 0                    | 0                                                                                                    | 0                                                                                                    | 0                                                                                                    | .0                                                                                                    | 0                                                                                                    | .0                                                                                                    | 0                                                                                                    | 0                                                                                                    | Both -                                                                                                    |                                                                                                    | IRC<br>SNMP                                                                                                    |
| <b>192.168.0</b> .0                    | 0                                                                                                    | 0                                                                                                    | 0                                                                                                    | . 0                                                                                                    | 0                                                                                                    | 0                                                                                                    | 0                                                                                                    | 0                                                                                                    | Both 👻                                                                                                    |                                                                                                    | Gopher<br>Whois                                                                                                    |
| <b>192.168.0</b> .0                    | 0                                                                                                    | 0                                                                                                    | 0                                                                                                    | . 0                                                                                                    | 0                                                                                                    | 0                                                                                                    | 0                                                                                                    | 0                                                                                                    | Both 👻                                                                                                    |                                                                                                    | rteinet<br>LDAP                                                                                                    |
| <b>192.168.0</b> .0                    | 0                                                                                                    | 0                                                                                                    | 0                                                                                                    | . 0                                                                                                    | 0                                                                                                    | .0                                                                                                    | 0                                                                                                    | 0                                                                                                    | Both -                                                                                                    |                                                                                                    | 0000                                                                                                    |
| 102 168 0 0                            | 0                                                                                                    | 0                                                                                                    | 0                                                                                                    | . 0                                                                                                    | 0                                                                                                    | 0                                                                                                    | 0                                                                                                    | 0                                                                                                    | Both -                                                                                                    |                                                                                                    |                                                                                                    |
| 192.100.0.0                            |                                                                                                    |                                                                                                    |                                                                                                    |                                                                                                    |                                                                                                    |                                                                                                    |                                                                                                    |                                                                                                    |                                                                                                    |                                                                                                    |                                                                                                    |
|                                        | Advanced<br>Forwarding<br>This allows for<br>the public intern<br>IP Address<br>192.168.0.0<br>192.168.0.0<br>192.168.0.0<br>192.168.0.0<br>192.168.0.0<br>192.168.0.0<br>192.168.0.0<br>192.168.0.0 | Advanced<br>Forwarding<br>This allows for incoming reactive public internet. A table of<br>Internal<br>IP Address Start Port<br>192.168.0.0 0<br>192.168.0.0 0<br>192.168.0.0 0<br>192.168.0.0 0<br>192.168.0.0 0<br>192.168.0.0 0<br>192.168.0.0 0<br>192.168.0.0 0<br>192.168.0.0 0<br>192.168.0.0 0<br>192.168.0.0 0 | Advanced   Forwarding   This allows for incoming requests on a the public internet. A table of common   Internal   IP Address   Start Port   192.168.0.0   0   192.168.0.0   0   192.168.0.0   0   192.168.0.0   0   192.168.0.0   0   192.168.0.0   0   192.168.0.0   0   192.168.0.0 | Advanced   Forwarding   This allows for incoming requests on specifithe public internet. A table of commonly use   Internal   IP Address   Start Port   IP2.168.0.0   0   0   192.168.0.0   0   0   0   192.168.0.0   0   0   192.168.0.0   0   0   192.168.0.0   0   0   192.168.0.0   0   0   0   0   0   0   0   0   0   0   0   0   0   0   0   0   0   0   0   0   0   0   0   0   0   0 | Advanced   Forwarding   This allows for incoming requests on specific port in the public internet. A table of commonly used port in   Port I   Internal   IP Address   Start Port   IP2.168.0.0   0   0   0   192.168.0.0   0   0   0   0   192.168.0.0   0   0   0   0   0   0   0   0   0   0   0   0   0   0   0   0   0   0   0   0   0   0   0   0   0   0   0   0   0   0   0   0 | Advanced Forwarding   This allows for incoming requests on specific port numbers i   This allows for incoming requests on specific port numbers i   Internal   IP Address   Start Port   Enderso   Internal   IP Address   Start Port   Enderso   IP2.168.0.0   0   0   0   0   192.168.0.0   0   0   0   0   0   0   0   0   0   0   0   0   0   0   0   0   0   0   0   0   0   0   0   0   0   0   0   0   0   0   0< | Advanced Frence Frence   Forwarding This allows for incoming requests on specific port numbers to reach the public internet. A table of commonly used port numbers is also pr   Port Forwarding   Internal External   IP Address Start Port   Port Forwarding   IP Address Start Port   Port Forwarding   IP2.168.0.0 0   0 0   192.168.0.0 0   0 0   192.168.0.0 0   0 0   0 0   192.168.0.0 0   0 0   0 0   0 0   192.168.0.0 0   0 0   192.168.0.0 0   0 0   192.168.0.0 0   0 0   192.168.0.0 0   0 0   0 0   0 0   192.168.0.0 0 | Advanced Forwarding   This allows for incoming requests on specific port numbers to reach web servers, the public internet. A table of commonly used port numbers is also provided.   Port Forwarding   Internal External   IP Address Start Port   End Port Remote Host Address   Start Port End Port   192.168.0.0 0 0 0   192.168.0.0 0 0 0 0   192.168.0.0 0 0 0 0 0   192.168.0.0 0 0 0 0 0 0   192.168.0.0 0 0 0 0 0 0 0   192.168.0.0 0 0 0 0 0 0 0   192.168.0.0 0 0 0 0 0 0 0   192.168.0.0 0 0 0 0 0 0 0 0   192.168.0.0 0 0 0 0 0 0< | Advanced Forwarding   This allows for incoming requests on specific port numbers to reach web servers, FTP server the public internet. A table of commonly used port numbers is also provided.   Port Forwarding   Internal External   IP Address Start Port   End Port Remote Host Address   Start Port End Port   192.168.0.0 0 0 0 0   192.168.0.0 0 0 0 0 0   192.168.0.0 0 0 0 0 0 0   192.168.0.0 0 0 0 0 0 0 0 0   192.168.0.0 0 0 0 0 0 0 0 0 0   192.168.0.0 0 0 0 0 0 0 0 0 0   192.168.0.0 0 0 0 0 0 0 0 0 0 0 0 0 0 0 0 0 | Advanced Forwarding   This allows for incoming requests on specific port numbers to reach web servers, FTP servers, mail the public internet. A table of commonly used port numbers is also provided.   Port Forwarding   Internal External   IP Address Start Port   End Port Remote Host Address   Start Port End Port   Pertors Start Port   End Port Remote Host Address   Start Port End Port   192.168.0.0 0 0 0   192.168.0.0 0 0 0 0   192.168.0.0 0 0 0 0 0   192.168.0.0 0 0 0 0 0 0   192.168.0.0 0 0 0 0 0 0 0   192.168.0.0 0 0 0 0 0 0 0 0   192.168.0.0 0 0 0 0 0 0 0 0 0   192.168.0.0 | Advanced Forwarding   This allows for incoming requests on specific port numbers to reach web servers, FTP servers, mail servers, etc.   Port Forwarding   Internal External   IP Address Start Port   End Port Remote Host Address   Start Port End Port   192.168.0.0 0   0 0   192.168.0.0 0   192.168.0.0 0   0 0   192.168.0.0 0   0 0   192.168.0.0 0   0 0   192.168.0.0 0   0 0   0 0   192.168.0.0 0   0 0   192.168.0.0 0   0 0   0 0   0 0   192.168.0.0 0   0 0   192.168.0.0 0   192.168.0.0 0   192.168.0.0 0   0 <t< td=""></t<> |

#### Güvenlik

Bu sayfa WEP veya WPA-PSK(TKIP) anahtarları ve/veya sözcük öbeği (Passphrase) ayarlarını göstermektedir. Modeminiz sizin güvenliğiniz için fabrikasyon olarak WPA-PSK şifrelenmiştir.

Şifreniz modeminizin alt kapağında bulunan etikette sadece sizin için verilmiştir. Bu bilgiyi erişiminize ortak olmasını istemediğiniz kişilerden saklayınız ve daha güvenli şifreleme için çok haneli olarak sağlanan şifrenizi erişimde kullanacağınız bilgisayara giriniz: Herhangi bir haneyi hatalı girdiğiniz durumda bilgisayarınız modeme erişemeyecektir.

#### WEP Şifreleme

WEP şifreleme yapmak için aşağıdaki adımları izlemeniz yeterlidir.

CBW38G4N\_A01A (00-1A-2B-8D-30-51)

1. Wireless / Primary Network sekmesine tıklayın.

2. Açılan sayfada, aşağıdaki resimde referans olarak gösterilen adımları izleyiniz.

- a. 1 numaralı çerçevede seçeneklerin tümünü "Disabled" olarak değiştiriniz.
- b. 2 numaralı çerçevede WEP Şifreleme: WEP (64-Bit) olarak seçiniz.
- c. 3 numaralı çerçeveye Ağ Anahtarı'nı 10 haneli olarak yazınız.
- d. 4 numaralı çerçevede gösterilen "Apply" butonuna tıklayarak WEP Şifreleme işlemini tamamlayınız.

| 0211000                     | 410-112 111 (00.111.21 |       | -)                |                                  |
|-----------------------------|------------------------|-------|-------------------|----------------------------------|
| Primary Network             | Enabled 🚽              |       |                   | Automatic Security Configuration |
| Network Name (SSID)         | CBW38G4N-A91A          |       |                   | Disabled 👻                       |
| Closed Network              | Disabled 👻             |       |                   |                                  |
| AP Isolate                  | Disabled 🚽             |       |                   |                                  |
| WPA                         | Disabled 👻             |       |                   |                                  |
| WPA-PSK                     | Disabled 🚽             |       |                   |                                  |
| WPA2                        | Disabled 👻             | 1     |                   |                                  |
| WPA2-PSK                    | Disabled 🚽             |       |                   |                                  |
|                             |                        |       |                   |                                  |
| WPA/WPA2 Encryption         | Disabled 👻             |       |                   |                                  |
| WPA Pre-Shared Key          |                        | ***** | Show Key          |                                  |
| RADIUS Server               | 0.0.0.0                |       |                   |                                  |
| RADIUS Port                 | 1812                   |       |                   |                                  |
| RADIUS Key                  |                        |       |                   |                                  |
|                             |                        |       |                   |                                  |
| Group Key Rotation Interval | 0                      |       |                   |                                  |
| WPA/WPA2 Re-auth Interval   | 3600                   |       |                   |                                  |
|                             | WED (B4 bit)           | •     |                   |                                  |
| Shared V are Authentication | Optional               | 2     |                   |                                  |
| Shared Key Authentication   | Disabled               |       |                   |                                  |
| Notice of Kernel            |                        |       |                   |                                  |
| Network Key 1               | 000000000              |       | 3                 |                                  |
| Network Key 2               | 000000000              |       |                   |                                  |
| Network Key 3               | 000000000              |       |                   |                                  |
| Network Key 4               | 00000000               |       |                   |                                  |
| Current Network Key         | 1 -                    |       | A                 |                                  |
| PassPhrase                  | Apply                  | 4     | Generate WEP Keys |                                  |

#### **WPA Şifreleme**

WPA şifreleme yapmak için aşağıdaki adımları izlemeniz yeterlidir.

- 1. Wireless / Primary Network sekmesine tıklayın.
- 2. Açılan sayfada, aşağıdaki resimde referans olarak gösterilen adımları izleyiniz.
  - a. 1 numaralı çerçevede WPA-PSK "Enabled" olarak seçiniz.
  - b. 2 numaralı çerçevede gösterilen "WPA Pre-Shared Key" alanına belirlediğiniz şifreyi yazınız.
  - c. 3 numaralı çerçevede de gösterildiği üzere Apply butonuna tıklayarak işlemi tamamlayınız.

| CBW38G                      | 4N-A91A (00:1A:2) | B:8D:30:51) |                 |   |           |                          |
|-----------------------------|-------------------|-------------|-----------------|---|-----------|--------------------------|
| Primary Network             | Enabled 🔻         |             |                 |   | Automatic | c Security Configuration |
| Network Name (SSID)         | CBW38G4N-A91A     |             |                 |   | Disabled  | •                        |
| Closed Network              | Disabled 🔻        |             |                 |   |           |                          |
| AP Isolate                  | Disabled 🔻        |             |                 |   |           |                          |
| WPA                         | Disabled 🔻        |             |                 |   |           |                          |
| WPA-PSK                     | Enabled 🔹         | 1           |                 |   |           |                          |
| WPA2                        | Disabled 💌        |             |                 |   |           |                          |
| WPA2-PSK                    | Disabled 🔹        |             |                 |   |           |                          |
|                             |                   |             |                 |   |           |                          |
| WPA/WPA2 Encryption         | AES 🔻             |             |                 | 1 |           |                          |
| WPA Pre-Shared Key          | •••••             | ••••••      | Show Key        | 2 |           |                          |
| RADIUS Server               | 0.0.0             |             |                 | • |           |                          |
| RADIUS Port                 | 1812              |             |                 |   |           |                          |
| RADIUS Key                  |                   |             |                 |   |           |                          |
|                             |                   |             |                 |   |           |                          |
| Group Key Rotation Interval | 0                 |             |                 |   |           |                          |
| WPA/WPA2 Re-auth Interval   | 3600              |             |                 |   |           |                          |
|                             |                   |             |                 |   |           |                          |
| WEP Encryption              | Disabled          | r           |                 |   |           |                          |
| Shared Key Authentication   | Optional 🔻        |             |                 |   |           |                          |
| 802.1x Authentication       | Disabled 🔻        |             |                 |   |           |                          |
| Network Key 1               |                   |             |                 |   |           |                          |
| Network Key 2               |                   |             |                 |   |           |                          |
| Network Key 3               |                   |             |                 |   |           |                          |
| Network Key 4               |                   |             |                 |   |           |                          |
| Current Network Key         | 1 -               |             |                 |   |           |                          |
| PassPhrase                  |                   | Ge          | enerate WEP Key | 5 |           |                          |
|                             | Apply             | 3           |                 |   |           |                          |

#### SSID (Kablosuz Ağ Yayın Adı) Değiştirme

- a. Kablosuz / Temel sayfasını tıklayınız.
- b. Ağ Adı (SSID) kısmına istediğiniz Ağ/Yayın Adı'nı giriniz.
- c. "Uygula" butonuna tıklayarak SSID değiştirme işlemini tamamlayınız.

#### CBW-38G4 Bağlantı Bilgileri

Modeminizin kablosuz ağ güvenliği fabrika çıkışlı olarak "Güvenlik etkin" şeklinde yapılandırılmıştır. Modeminize bağlanabilmeniz için aşağıdaki WPA-PSK şifrelemesini kullanınız. Bu ayarları değiştirmek için modem arayüzüne web tarayıcı aracılığıyla bağlanarak ayarları değiştiriniz. Wireless / Security sayfasında "WPA-PSK Enabled" fabrikasyon olarak seçilmiştir.

| WPA-PSK Passphrase    | : Şifreniz için modeminizin alt kapağında yer alan etikete bakınız.      |
|-----------------------|--------------------------------------------------------------------------|
| Web tarayıcı yönetimi | : http://192.168.0.1                                                     |
| Kullanıcı Adı         | : admin (Modeminize yetki alarak bağlanmanızı sağlayan kullanıcı adıdır) |
| Parola                | : password (Modeminize yetki alarak bağlanmanızı sağlayan paroladır)     |
| SSID                  | : Modeminizin kablosuz ağlar içinde görünen ismidir.                     |

#### YETKİLİ SERVİS BİLGİLERİ

TEKNOTEL BİLİŞİM ÜRÜNLERİ TİCARET LTD.ŞTİ.

: İnönü Cad. No:28 5-6-7 Bağımsız Bölüm Adres

34841 Küçükyalı - İstanbul

Telefon : (216) 366 66 96 Faks : (216) 489 67 89

#### İTHALATÇI FİRMA BİLGİLERİ

TEKNOTEL BİLİŞİM ÜRÜNLERİ TİCARET LTD.ŞTİ. : İnönü Cad. No:28 5-6-7 Bağımsız Bölüm Adres

|         | 34841 | Küçükyalı – İstanbul |
|---------|-------|----------------------|
| Telefon |       | : (216) 366 66 96    |
| Faks    |       | : (216) 489 67 89    |

**FIRMA YETKILISININ** İmzası ve Kaşesi

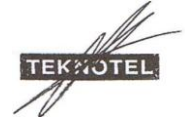

#### MALIN

Cinsi Markası Modeli Seri No. Teslim Tarihi ve Yeri Azami Tamir Süresi Garanti Süresi

#### SATICI FİRMA BİLGİLERİ

| Ünvanı              |
|---------------------|
| Adresi              |
| Telefon – Faks      |
| Fatura Tarih ve No  |
| Tarih – Kase – İmza |

: Modem : NETMASTER : CBW-38G4

: 30 iş günü : 2 yıl

# TEKNOTEL

# Net**MASTE CBW-38G4 MODEM** GARANTI BELGESI

: 77817 Belge Numarası Belgenin İzin Tarihi : 12.01.2010 Vize Tarih No

Bu belgenin kullanılmasına, 4077 sayılı Tüketicinin Korunması Hakkında Kanun ve bu kanuna dayanılarak yürürlüğe konulan Garanti Belgesi Uygulama Esaslarına Dair Yönetmelik uyarınca T.C. Sanayi ve Ticaret Bakanlığı Tüketicinin ve Rekabetinin Korunması Genel Müdürlüğü tarafından izin verilmiştir.

#### GARANTİ ŞARTLARI

1. Garanti süresi malın teslim tarihinden itibaren başlar ve iki yıldır.

2. Malın bütün parçaları dâhil olmak üzere tamamı firmanın garantisi kapsamındadır. 3. Malın garanti süresi içerisinde arızalanması durumunda, tamirde geçen süre garanti süresine eklenir. Malın tamir süresi en fazla 30 iş günüdür. Bu süre, mala ilişkin arızanın servis istasyonuna, servis istasyonunun olmamasi durumunda, malın satıcı bayii, acentesi, temsilciliği, ithalatçısı veya imalatçılarından birisine bildirim tarihinden itibaren başlar. Sanayi malının arızasının 5 iş günü içersinde giderilmemesi halinde, imalatçı veya ithalatçı malın tamiri tamamlanıncaya kadar benzer özelliklere sahip başka bir sanayi malını tüketicinin kullanımına tahsis etmek zorundadır.

4. Malın garanti süresi içersinde, gerek malzeme ve işçilik, gerekse montaj hatalarından dolayı arızalanması halinde işçilik masrafı, değiştirilen parça bedeli ya da başka herhangi bir ad altında hiçbir ücret talep etmeksizin tamiri yapılacaktır. 5. Malın;

- Teslim tarihinden itibaren garanti süresi içinde kalmak kaydıyla bir yıl içerisinde, aynı arızayı ikiden fazla tekrarlaması veya farklı arızaların dörtten fazla ortaya çıkması sonucu, maldan yararlanamamanın süreklilik kazanması,

Tamir için gereken azami sürenin aşılması,

Servis istasyonunun mevcut olmaması halinde, sırayla satıcı bayii, acentası, temsilciliği, ithalatçısı veya imalatçısından birisinin düzenleyeceği raporla arızanın tamirinin mümkün bulunmadığının belirlenmesi durumlarında, ücretsiz olarak değiştirme işlemi yapılacaktır. 6. Malın kullanma kılavuzunda yer alan hususlara aykırı kullanılmasından kaynaklanan

arızalar, garanti kapması dışındadır. 7. Garanti süresi içersinde, servis istasyonları tarafından yapılmasının zorunlu olduğu,

imalatçı veya ithalatçı tarafından şart koşulan periyodik bakımlarda; verilen hizmet karşılığında tüketiciden işçilik ücreti veya benzeri bir ücret talep edilemez.

8. Garanti Belgesi'yle ilgili olarak çıkabilecek sorunlar için Sanayi ve Ticaret Bakanlığı Tüketicinin ve Rekabetin Korunması Genel Müdürlüğü'ne başvurulabilir.

VİZE Yılı Vizesi Yılı Vizesi

Garanti Belgesi'nin geçerlilik süresi 1 yıldır ve onay tarihi esas alınarak her yıl vize edilir. Geçerlilik süresinin dolmasına müteakip 3 ay içersinde vizesi yaptırılmayan belgeler geçersiz sayılır. Belgesi iptal edilen veya geçersiz sayılan imalatçı ve/veya ithalatçılara aynı ürün için 6 ay süre ile yeni belge verilmez.